МИНИСТЕРСТВО ЭКОНОМИЧЕСКОГО РАЗВИТИЯ РОССИЙСКОЙ ФЕДЕРАЦИИ ФЕДЕРАЛЬНАЯ СЛУЖБА ГОСУДАРСТВЕННОЙ РЕГИСТРАЦИИ, КАДАСТРА И КАРТОГРАФИИ (РОСРЕЕСТР) Управление Федеральной службы государственной регистрации, кадастра и картографии по Пермскому краю (Управление Росреестра по Пермскому краю)

Главам органов местного самоуправления (по списку)

Ленина ул., д.66 корп.2, г. Пермь, 614990 Тел. (342) 205-95-56, факс 205-96-93 E-mail: 59 \_upr@rosreestr.ru http:// rosreestr.ru

25.04.2018 <u>№</u> 4607-7

На №\_\_\_\_\_ от \_\_\_\_\_

-

#### О направлении информации

#### Уважаемые коллеги!

В целях информирования населения просим разместить на сайтах органов местного самоуправления информацию о том, что в связи с внедрением в Пермском крае Федеральной государственной информационной системы ведения Единого государственного реестра недвижимости осуществить запись на прием в многофункциональный центр предоставления государственных и муниципальных услуг возможно через электронный сервис «Личный кабинет», размещенный на сайте Росреестра по адресу <u>http://rosreestr.ru</u>.

Приложение № 1 Пошаговая инструкция «Запись на прием в МФЦ».

Заместитель руководителя

Е.В. Чернявская

Д.М. Леготкина, (342) 205-95-69 (доб. 1844)

### Приложение №1

Пошаговая инструкция «Запись на прием в МФЦ».

## 1. Выбираем услугу – «Запись на прием», далее выбираем офис и его местоположение.

| G 122-фз в новой редакци 🗙 | G росреестр - Поиск в Go 🗙 🗅 Личный кабинет 🗙 🔄                                                                                                    | ≟ — 0 ×        |
|----------------------------|----------------------------------------------------------------------------------------------------|----------------|
| ← → C <a>Pa</a> Защищено   | https://lk.rosreestr.ru/#/offices                                                                                                    | ९ ☆ :          |
| 🔢 Сервисы 📙 Порталы 📒      | Проверка субъектов 📙 Прочие 🎦 Яндекс                                                                                                    |                |
|                            | 8 (800) 100-3434 <sup>Единый</sup> справочный телефон<br>3 (800) 100-3434 <sup>Единый</sup> справочный телефон<br>8 (495) 917-3825 <sup>Телефон</sup> Р <u>уководство пользователя</u> <u>Помощь и поддержка</u>                                                                                                    |                |
|                            | РОСРЕЕСТР Леготкина Дарья Д Ричный кабинет Д Д Выход                                                                                                    |                |
|                            | 👚 <u>Мои объекты</u> 🗐 <u>Мои заявки</u> 🦻 <u>Мой баланс</u> 🔦 <u>Мои ключи</u>                                                                                                    |                |
|                            | 🗹 <u>Услуги и сервисы</u> 🗹 <u>Запись на прием</u> 📄 <u>Запрос результатов кадастровых работ</u>                                                                                                    |                |
|                            | ПРЕДВАРИТЕЛЬНАЯ ЗАПИСЬ НА ПРИЕМ<br>Поиск по офисам и приемным<br>Чтобы записаться на приём, выберите офис, подходящий Вам по параметрам<br>Уважаемая Дарья Михайловна!<br>Если Ваши планы изменились и Вы не планируете<br>посещение офиса Росрестра в забронированное<br>посещение офиса отокумствии по параметрам |                |
|                            | Регистрация права воспользовавшись кнопкой «Отменить запись.»<br>(расположена в правом верхнем углу талона на                                                                                                    |                |
|                            | Месторасположение офиса                                                                                                    |                |
|                            | Пермский край ж • Березниковский ж •                                                                                                    |                |
|                            | Экстерриториальный приём<br>Найти офисы                                                                                                    |                |
|                            | Вам подходит офисов: 0                                                                                                    |                |
|                            |                                                                                                    |                |
|                            |                                                                                                    |                |
|                            |                                                                                                    |                |
|                            | © Федеральная служба государственной регистрации, кадастра и картографии                                                                                                    |                |
| 21-15 ПРОТОКОdocx          | ^                                                                                                    | Показать все 🗙 |

Spark

10:10 24.04.2018

🖌 Шк... 🗰 857... 🗰 до... РИ 🔺 🛫

🤌 💽 Ли... 📗 768... 🔰 24.04 🧹 Вхо... 🏠 На... 🎇 >> ... 🏹 >> ...

<u>\_</u>

# 2. Нажимаем «Найти офис», выбираем из списка офис, затем нажимаем «Запись на прием».

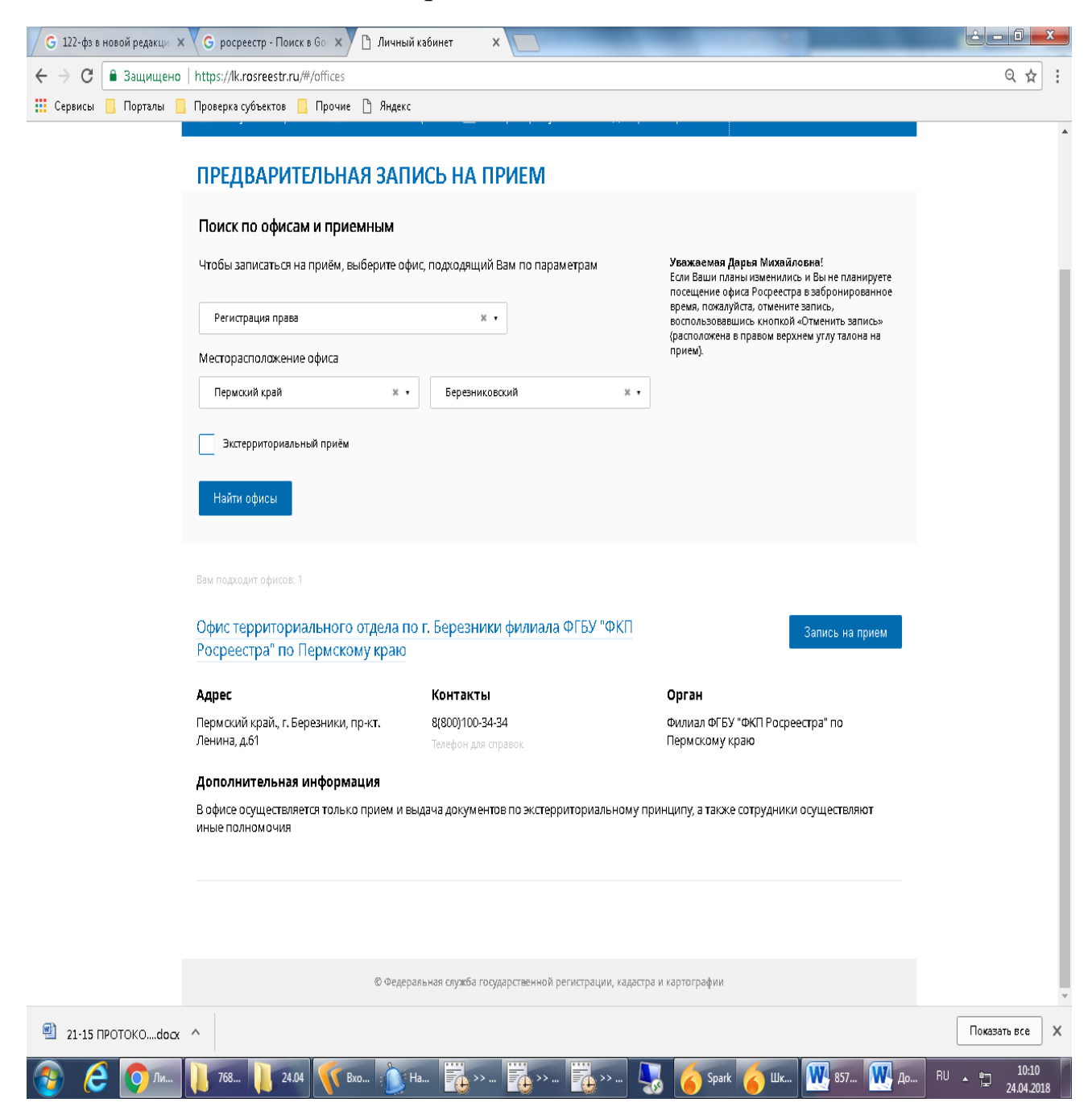

3. Указываем услугу, количество объектов, удобное для Вас время и нажимаем «Показать доступные даты».

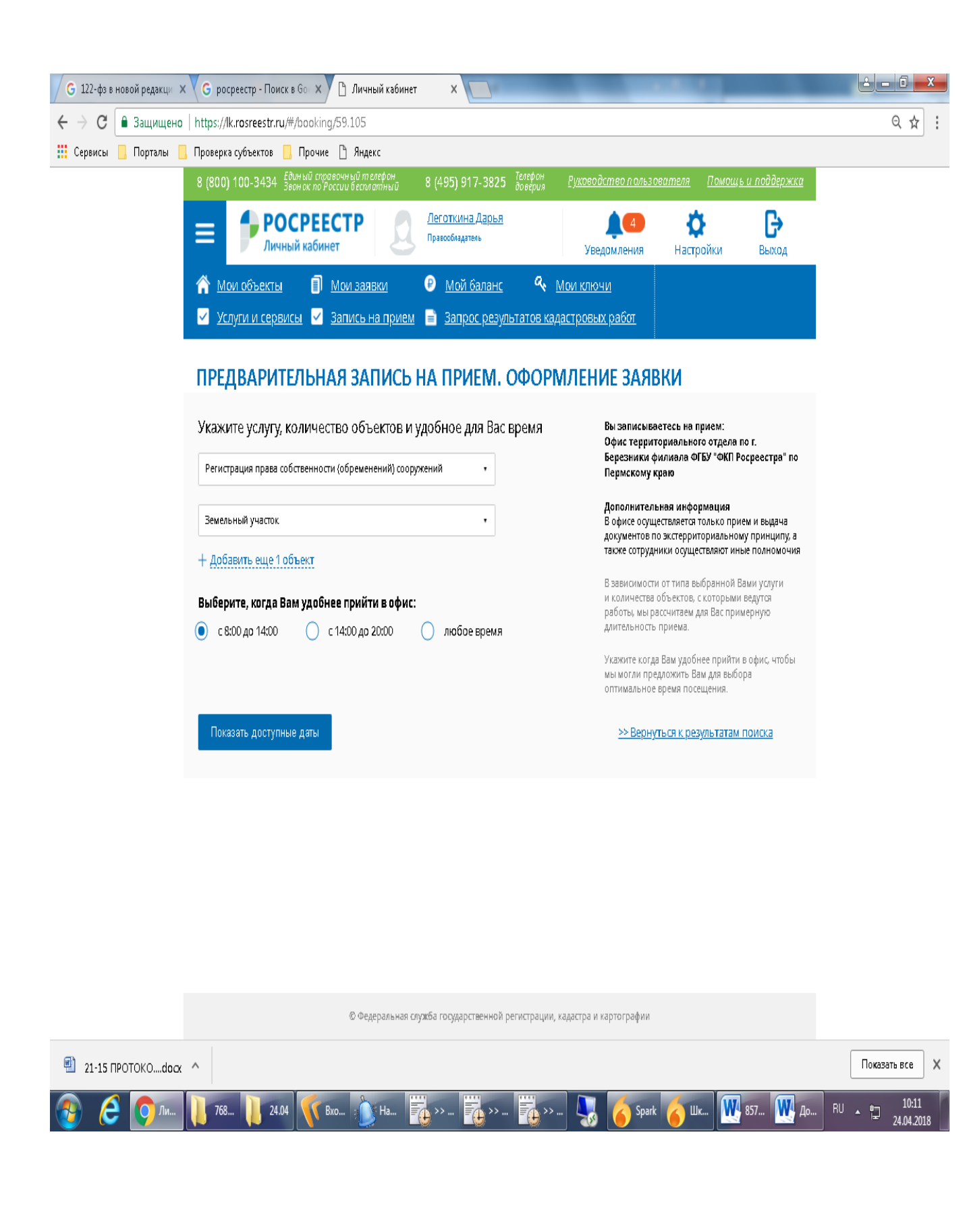

### 4. Выбираем дату, удобное для Вас время, заполняем данные об объекте недвижимости и нажимаем «Получить талон»

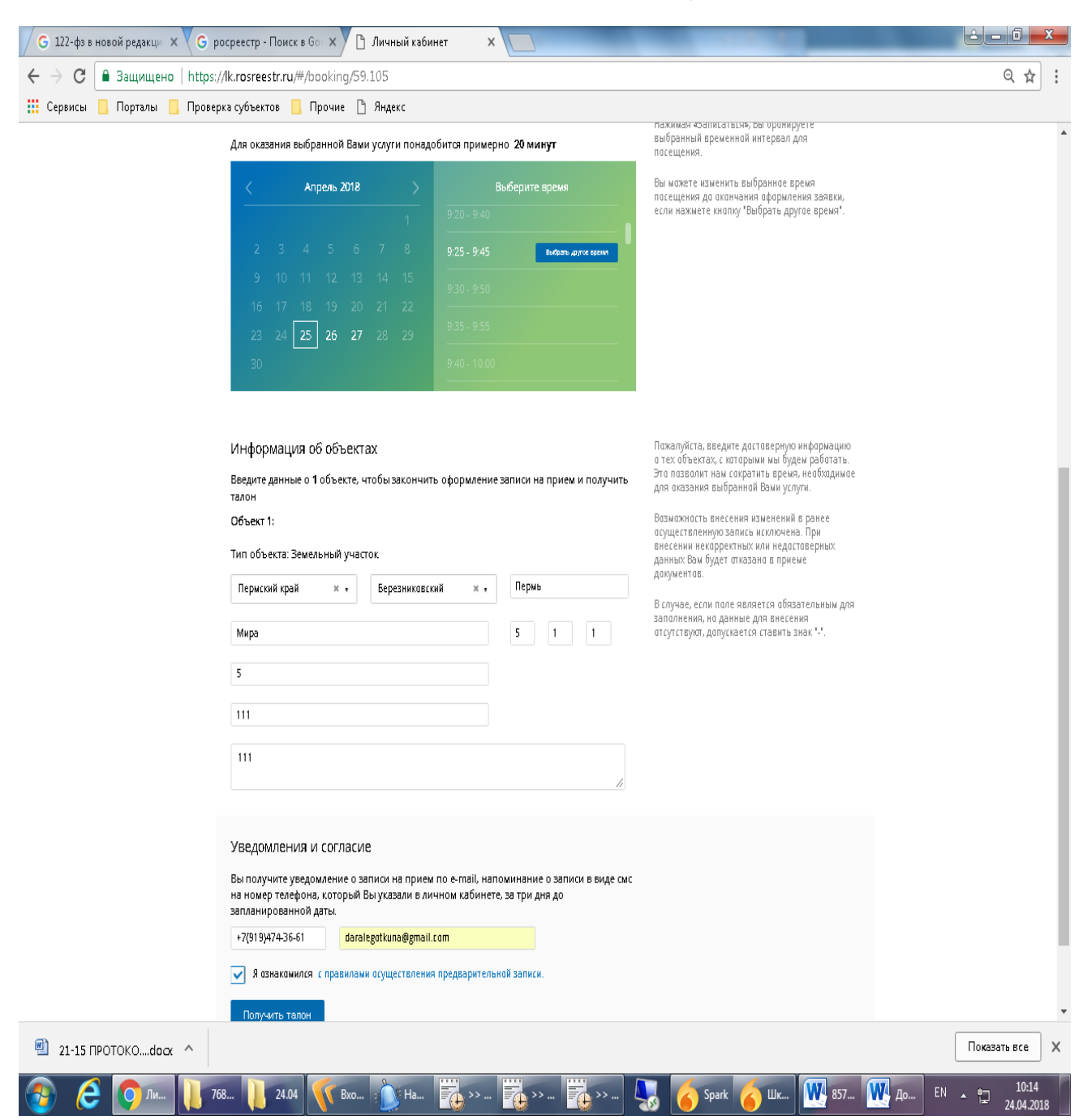

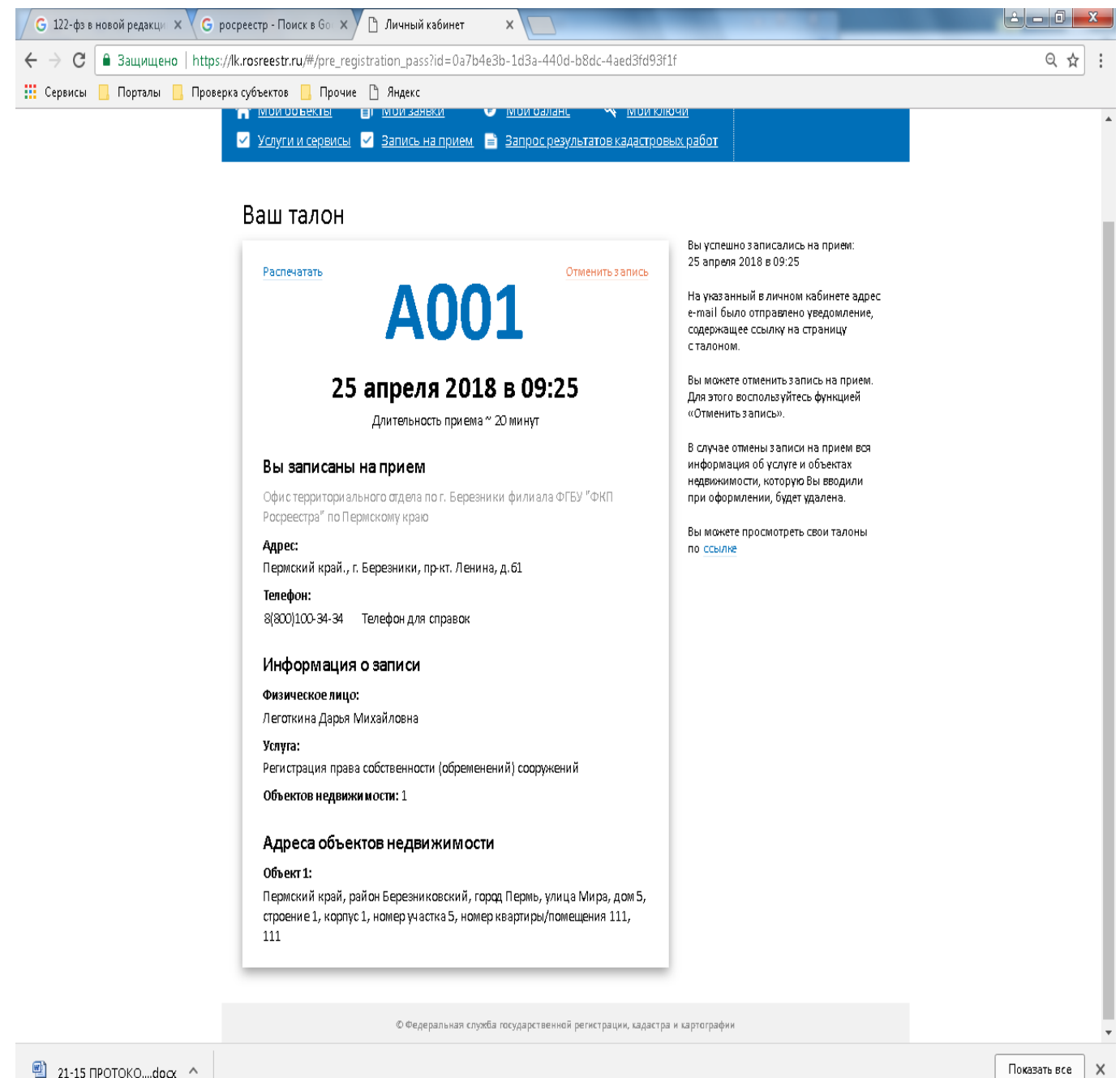

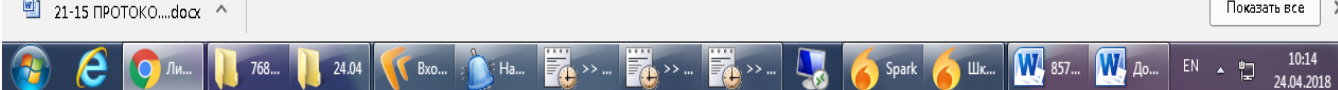